# First Time Login & Reset Information for NC Online Resources

# MyNC

### STUDENT LOGIN INSTRUCTIONS

You can access MyNC directly at <u>mync.navarrocollege.edu</u>, by clicking on the MyNC link on the <u>Navarro College</u> <u>website</u>, or through the Navarro College Mobile App (available through the AppStore or Google Play).

To login, use the following:

- 1. Go to mync.navarrocollege.edu
- 2. Your MyNC login username is:
  - o firstname.lastname (lowercase)
    - Example: jane.doe
- 3. Your default password will be in this format NcYYYYSSSS! .
  - Example: Jon was born in 1988 and the last four of his social is 8346, so his password would be Nc19888346!.

Note: Students who do not have a Social Security Number (i.e., some International students) will use the last 4 digits of their Navarro College Student ID Number.

### Canvas

### STUDENT LOGIN INSTRUCTIONS

To access Canvas:

- 1. Log into mync.navarrocollege.edu
- 2. Under campus applications choose Canvas
- 3. Enter your MyNC ID
  - Username = firstname.lastname (lower case letters)
  - o Example: jane.doe
- 4. Enter your Password
  - Your new password will be in this format NcYYYYSSSS!
  - Example: Jon was born in 1988 and the last four of his social is 8346, so his password would be Nc19888346!.

### Self-Service

### STUDENT LOGIN INSTRUCTIONS

- 1. Log into mync.navarrocollege.edu
- 2. Under campus applications choose Student Self-Service
- 3. Enter your ID
  - Username = firstname.lastname (lowercase letters)
  - Example: jane.doe
- 4. Enter your Password
  - o Your password will be in this format NcYYYSSSS!
  - Example: Jon was born in 1988 and the last four of his social is 8346, so his password would be Nc19888346!

# Webmail

### STUDENT LOGIN INSTRUCTIONS

- 1. Log into MyNC
- 2. From Campus Applications choose Student Web Mail
- 3. Your account username is the sames as our MyNC username + @nc.navarrocollege.edu Example: jane.does@nc.navarrocollege.edu
- 4. Your password will be in this format NcYYYYSSSS!
  - 0
  - Example: Jon was born in 1988 and the last four of his social is 8346, so his password would be Nc19888346!.
- 5. Once you login for the 1st time, it will take you to a security screen to enter your cell phone number.
- 6. You will receive a text with a code to enter on the next screen.
  - This is a password recovery feature as well as a security feature. If you forget our password, simply click on "Forgot password" and it will send you a text with a code for you to reset your password.
  - o It also lets you know when someone else logs in from a different computer.

### STUDENT PASSWORD RESET INSTRUCTIONS

If you have forgotten your Webmail password, you can follow these instructions.

- 1. If you have recently set up the password recovery feature, click on the "Forgot Password?" link on the login page.
- 2. If you have not set up the password recovery feature, contact the OneStop Service Desk at 903.875.7416 or <u>servicedesk@navarrocollege.edu</u> for assistance.
- 3. As soon as you can access your account, set up the password recovery feature by entering in your cell phone number when prompted.
- 4. You can also set it up, if you have not yet done so, by going to "My Account" in the "Personal Info & Privacy" section.

# WiFi

### STUDENT LOGIN INSTRUCTIONS

To login to the WIFI on campus:

0

- 1. Your Username is the same as your MyNC ID.
  - o Example: jane.doe (all lowercase)
- 2. Your password will be in this format NcYYYSSSS!
  - 0
    - Example: Jon was born in 1988 and the last four of his social is 8346, so his password would be Nc19888346!.

### FOR ASSISTANCE: CONTACT OUR ONE STOP SERVICE DESK

### One Stop Service Desk:

Phone: 903.875.7416 Email: servicedesk@navarrocollege.edu